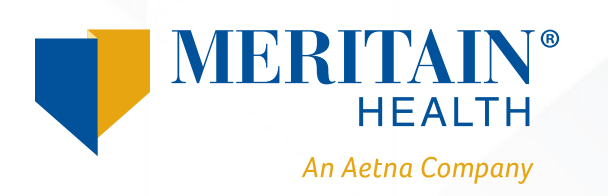

## How to Access Your Mobile Progressive Web App

 Once you log in to your member portal through <u>www.meritain.com</u>, click the icon at the bottom of the page. (see arrow).

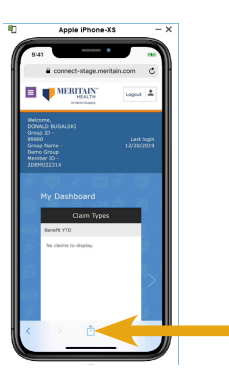

2. Then, scroll through the menu options and select *Add to Home Screen*.

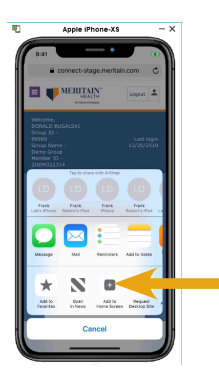

3. Click *Add* in the upper righthand corner.

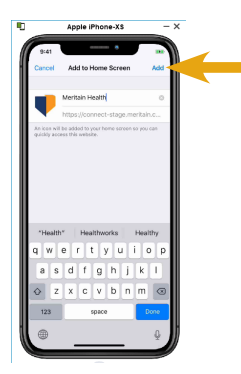

www.meritain.com | © 2020–2021 Meritain Health, Inc.

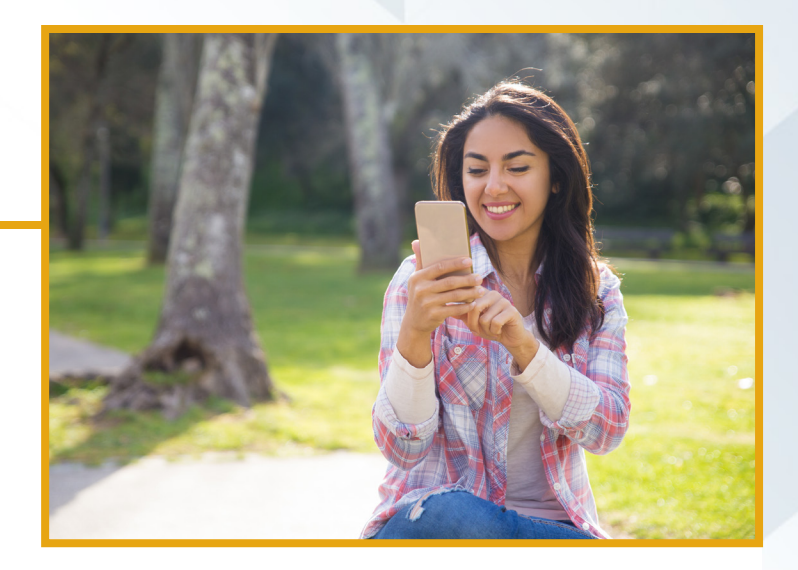

4. Your Meritain Health<sup>®</sup> app logo will then be installed and added to your home screen.

| -                                                                                                    | Apple iPh | one-XS      |              | - × |          |
|----------------------------------------------------------------------------------------------------|-----------|-------------|--------------|-----|----------|
| 9:41                                                                                                    | -         | •           |              |     |          |
| <b>?</b>                                                                                                    | P         |             | 챼            |     |          |
| Tax                                                                                                    | Peddata   | Fed Phone   | Find Friends |     |          |
| Cirtage                                                                                                    | Piles     | U           | NOver Br.    |     |          |
|                                                                                                    | Q         | 8           | Q            |     |          |
| Leinies                                                                                                    |           | Incirculate | And and pade |     |          |
| a                                                                                                    |           | <u>-</u>    | P            |     |          |
| - And - And |           | -           |              |     | 1        |
|                                                                                                    | D         | V           |              |     | <u> </u> |
| 23115                                                                                                    |           |             |              |     |          |
| -<0                                                                                                    |           |             |              |     |          |
|                                                                                                    |           |             |              |     |          |
|                                                                                                    |           | P           |              |     |          |
|                                                                                                    |           | -           |              |     |          |

5. Then, you'll be able to log in through the app instead of going though the web page.

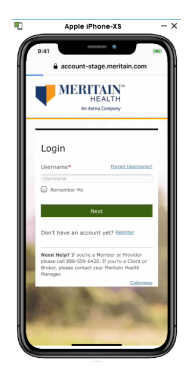

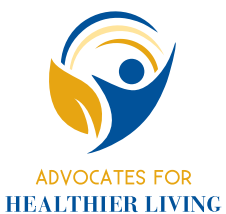

## Advocates for Healthier Living

Meritain Health<sup>®</sup> provides easy-to-use health care benefits you can use to stay healthy and productive. Contact us at the number on your ID card if you have any questions about your plan.